## Frage: Wie kann das Verknüpfungs-Symbol geändert werden?

## Antwort:

1. Das Symbol der Verknüpfung ist ein wenig ungewohnt und kann geändert werden. Rechte-Maustasten-Klick auf die Verknüpfung zeigt etwa folgendes Menü (Bild 1)

| 🥮 E:\                                                           |                |                  |                                          |           |              |
|-----------------------------------------------------------------|----------------|------------------|------------------------------------------|-----------|--------------|
| Datei Bearbeiten Ansicht Eavoriten E                            | tras <u>?</u>  |                  |                                          |           | <b></b>      |
| 🔇 Zurück 👻 🌖 👻 🏂 Suchen 🌔                                       | Ordner 🛄 🗸     | Adresse 🔛 E:\    |                                          |           | *            |
| Datei- und Ordneraufgaben 😵                                     | 6              | 2                | hoof                                     |           | <b>*</b>     |
| Andere Orte 🛛 🛞                                                 | eHoof-Benutzer | daten eHoof-Star | eHoof ico<br>Öffnen<br>Ausführen als     | eHoof lic | RBuilder.ini |
| Details                                                         | hoof           |                  | Senden an                                | •         |              |
| eHoof-Start<br>Verknüpfung                                      | START.exe      | •                | <u>A</u> usschneiden<br><u>K</u> opieren |           |              |
| Geändert am: Heute, 16. April 2009,<br>14:42<br>Größe: 291 Byte |                |                  | <u>V</u> erknüpfung erstellen<br>Löschen |           |              |
|                                                                 |                |                  |                                          |           |              |
|                                                                 |                | L                | Eigenscharten                            | - k       |              |

Bild 1: Rechts-Klick-Menü der Verknüpfung

- 2. "Eigenschaften" mit Links-Klick aktivieren dabei erscheint (Bild 2).
- 3. Jetzt auf "Anderes Symbol..." klicken. Dann erscheint (Bild 3).

| Eigenscha                             | ften von eHo                  | oof-Start      |           | ? 🗙        |
|---------------------------------------|-------------------------------|----------------|-----------|------------|
| Allgemein                             | Verknüpfung                   | Kompatibilität |           |            |
| 2                                     | eHoof-Start                   |                |           |            |
| Zieltyp:                              | Anw                           | endung         |           |            |
| Zielort:                              | E:\                           |                |           |            |
| ⊒iel:                                 | E:M                           | eHoof.exe      |           |            |
| <u>A</u> usführer<br><u>T</u> astenko | n in: E:\<br>ombination: Keir | ne             |           |            |
| Ausführer                             | n: Nor                        | rmales Fenster |           | ~          |
| <u>K</u> omment                       | ar:                           |                |           |            |
| Zie                                   | l s <u>u</u> chen             | Anderes Sym    | pol Er    | weitert    |
|                                       |                               | OK .           | Abbrechen | Übernehmen |
| D-113                                 | <u> </u>                      |                | Abbrechen | Ubernehmen |

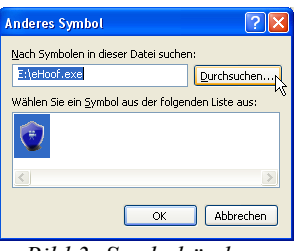

Bild 3: Symbol ändern

Bild 2: Eigenschafen Verknüpfung

- 4. In (Bild 3) auf "Durchsuchen..." klicken dann erscheint (Bild 4). Dort eHoof(.ico) selektieren. Danach auf "Öffnen" klicken.
- 5. Dabei erscheint (Bild 5). Dort wiederum mit "OK" bestätigen.

| Anderes Symb             | ol                                                                                                    |               |   |       |       | ? 🗙             |
|--------------------------|----------------------------------------------------------------------------------------------------|---------------|---|-------|-------|-----------------|
| <u>S</u> uchen in:       | 🔛 EHOOF (E:)                                                                                                    |               | ~ | G 🖻 🖻 | • 📰 🕈 |                 |
| Zuletzt<br>verwendete D  | Contraction of the second second seco | rdaten        |   |       |       |                 |
| Desktop                  |                                                                                                    |               |   |       |       |                 |
| Eigene Dateien           |                                                                                                    |               |   |       |       |                 |
| <b>S</b><br>Arbeitsplatz |                                                                                                    |               |   |       |       |                 |
|                          | Datei <u>n</u> ame:                                                                                                    | eHoof.ico     |   |       | •     | Ö <u>í</u> fnen |
| Netzwerkumgeb            | Datei <u>t</u> yp:                                                                                                    | Symboldateien |   |       | • (   | Abbrechen       |

Anderes Symbol 

Act Symbolen in deser Datei suchen:

E:(eHoof.ico
Understanding of the such of the such of the su

Bild 5: gewähltes Symbol

Bild 4: Neues Symbol für die Verknüpfung auswählen

6. Danach erscheint das neue Symbol im Eigenschafts-Fenster der Verknüpfung (Bild 6)

| igenschaften vo                    | n eHoof-Start 🛛 🤶 🛛      |  |  |  |
|------------------------------------|--------------------------|--|--|--|
| Allgemein Verknüp                  | fung Kompatibilität      |  |  |  |
| eHoo                               | f-Start                  |  |  |  |
| Zieltyp:                           | Anwendung                |  |  |  |
| Zielort:                           | E:V                      |  |  |  |
| <u>Z</u> iel:                      | E:\eHoof.exe             |  |  |  |
| Ausführen in:<br>⊥astenkombination | E:\<br>x Keine           |  |  |  |
| Ausfü <u>h</u> ren:                | Normales Fenster         |  |  |  |
| Kommentar:                         |                          |  |  |  |
| Ziel s <u>u</u> chen.              | Anderes Symbol Erweitert |  |  |  |
|                                    | OK Abbrechen Übernehmen  |  |  |  |

Bild 6: Eigenschafts-Fenster mit neuem Symbol

7. Jetzt sollte der Stick-Inhalt etwa so aussehen (Bild 7) und die Erstellung ist abgeschlossen.

| 👷 E:\                                |                        |             |           |           |              |
|--------------------------------------|------------------------|-------------|-----------|-----------|--------------|
| Datei Bearbeiten Ansicht Favoriten E | <u>x</u> tras <u>?</u> |             |           |           |              |
| 🔇 Zurück 👻 🌖 🝷 🏂 🔎 Suchen 🌔          | Ordner . Adresse       | • 🔛 E:\     |           |           | *            |
| Datei- und Ordneraufgaben 🛞          | eHoof-Benutzerdaten    | eHoof-Start | eHoof.ico | eHoof.lic | BBuilder.ini |
| Andere Orte 🛛 😵                      |                        |             |           |           |              |
| Details 🛞                            | START.exe              |             |           |           |              |

Bild 7: Stick-Inhalt nach erstellen der Verknüpfung

8. In Zukunft kann nun eHoof mittels dieser Verknüpfung gestartet werden.

## **Bemerkung:**

Die so erstellte Verknüpfung auf dem Stick kann danach auch beliebig kopiert werden. Es kann jedoch vorkommen, dass sich der Laufwerksbuchstabe des Sticks ändert und dadurch Windows, beim erneuten Starten mittels Verknüpfung, erst eine Suche durchführt und, wenn alles gut geht, *eHoof* normal startet. (Das Symbol/Icon sieht aber nicht mehr gleich aus wie beim Erstellen.) Ansonsten die Verknüpfung neu anlegen oder anpassen.

## **Optional weiter mit:**

Verstecke unnötige Dateien